# Google Meet への接続方法

#### ステップ1 クロームブックを起動し、グーグルアカウントでログインする。

- ① クロームブックの電源を入れる。(スイッチは 右側面にあります。)
- ② グーグルアカウントが表示されるので、パスワードを入力する。

### ステップ2 自分の学級のグーグルクラスルームにログインする。

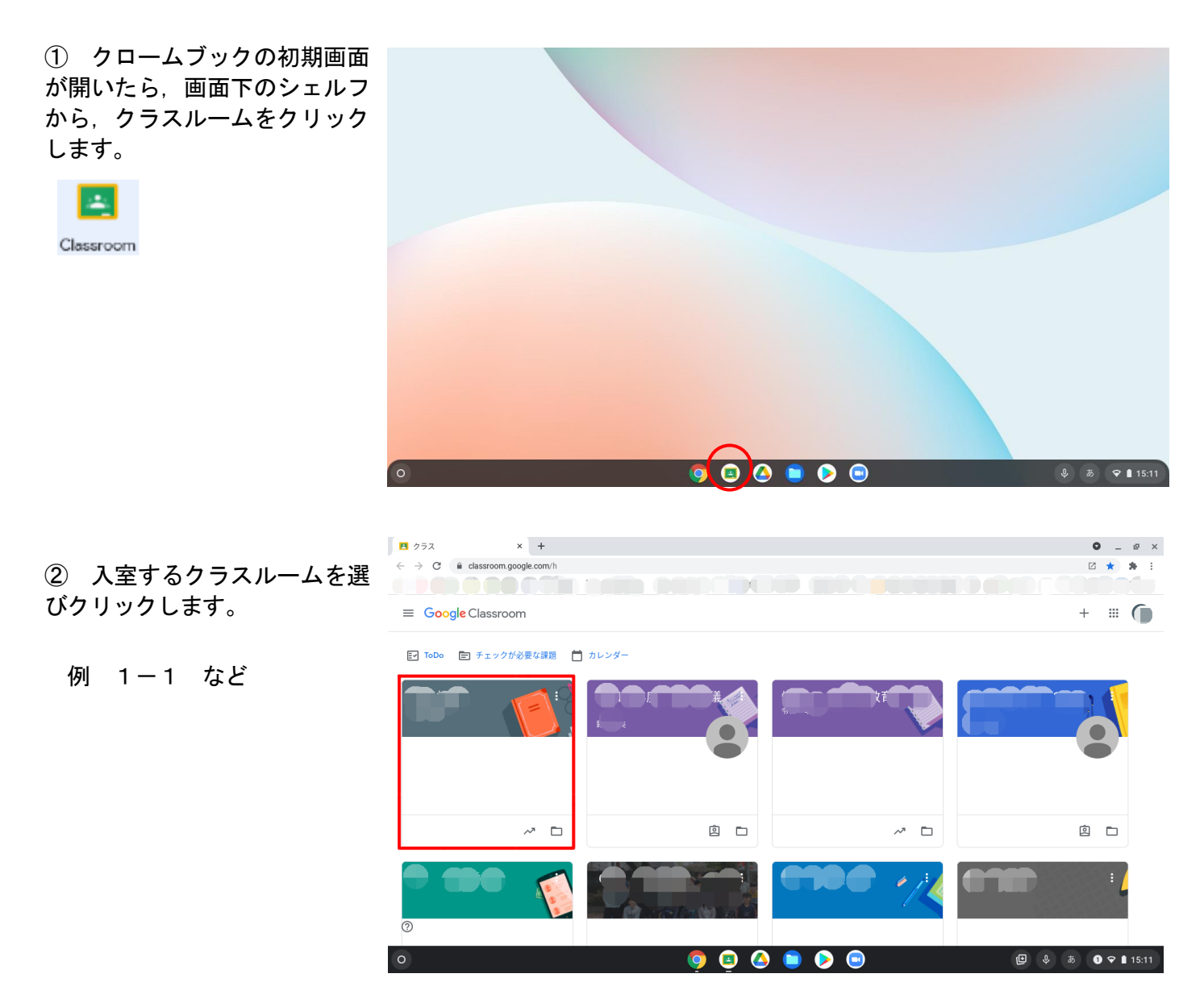

※ <u>クラスが作成されていない場合は、クラスを作成する必要があります。</u>
 教育センターでの GIGA スクールキックスタート研修で配付される「できる Google For Education」
 Google Classroom の「クラスを作成するには」(増補改訂2版, p86 参照)等を参考にしてください。

| ③ 学校でも開いている自分のク<br>ラスルームが開きます。                                       | $\epsilon \rightarrow C$ $\epsilon$ classro | x +<br>c, c,                            | x.                                       |                          | 0        | _ ₽<br>☆ \$ | × |
|----------------------------------------------------------------------|---------------------------------------------|-----------------------------------------|------------------------------------------|--------------------------|----------|-------------|---|
|                                                                      | ≡ R3 1                                      |                                         | ストリーム 授業 メンバー 採点                         |                          | ÷        | •           |   |
| ここでは、先生からの連絡が表<br>示されたり、 <u>Meet というビデオ会</u><br><u>議</u> に参加したりできます。 |                                             | クラス コード 1:2<br>Meet のリンク https://meet.g | sogle.com/lookup.                        | で<br>デーマを選択<br>写真をアップロード |          |             |   |
|                                                                      |                                             | 期限間近<br>提出期限の近い課題はあり                    | クラスに知らせたいことを入力                           | ţ                        |          |             |   |
|                                                                      |                                             | ません すべて表示                               | t<br>#H<br>https://manabipocket.edsVatV_ | L.                       |          |             |   |
|                                                                      | 0                                           |                                         | ま オ . ス トです!                             |                          |          |             |   |
|                                                                      | 0                                           |                                         | o 💿 🙆 💼 📀 👳                              | <b>@</b>                 | <b>あ</b> | 오 🛯 15:1    | 1 |

※ Meet のリンクが表示されていない場合は、このような表示が出ているので、リンクを作成する必要があり ます。\_\_\_\_\_

| Meet のリンク Meet のリンクを生成 〇 「Meet のリンクを育成」をクリックします。                   |   |                                                                 |             |  |  |  |  |  |
|--------------------------------------------------------------------|---|-----------------------------------------------------------------|-------------|--|--|--|--|--|
| ▲ クラスで Meet を使用する                                                  | ] | 🚺 クラスで Meet を使用する                                               |             |  |  |  |  |  |
| Meet のビデオ会議を使用することで、生徒とつながって遠隔学習を行えるようになります。Meet の管理はクラスの設定から行えます。 |   | Meet のビデオ会議を使用することで、生徒とつながって遠隔学習を行うになります。Meet の管理はクラスの設定から行えます。 | <b>テえるよ</b> |  |  |  |  |  |
| Meet のリンクを生成                                                       |   | https://meet.google.com                                         | コピー         |  |  |  |  |  |
| 生徒に表示                                                              |   | 生徒に表示                                                           |             |  |  |  |  |  |
| 詳細 OK                                                              |   | Į                                                               | 細 保存        |  |  |  |  |  |

「Meet のリンクを作成」を押し、

「生徒に表示」のスイッチが右にチェックされていることを確認し、「保存」を押すと Meet のリンクが表示されます。

## ステップ3 ビデオ会議 Meet(ミート)を起動する。

 開いているクラスルームから Meet のリンクをクリックします。

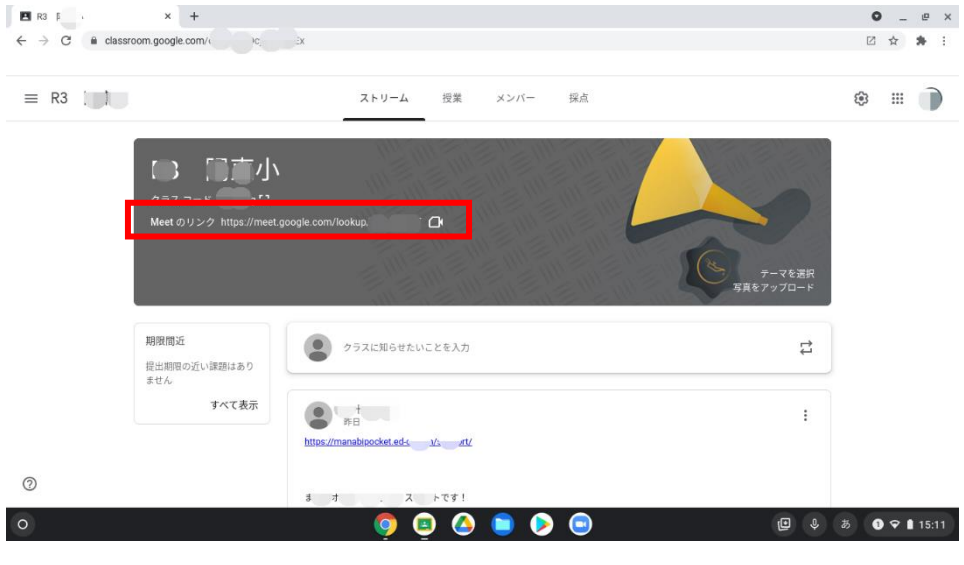

• \_ @ ×

■ ☆ ★ ÷

) ig.ueis.ed.jp アカウントを切り替える

 2 Meet のログイン画面が開き ます。

「今すぐ参加」をクリックする とログインできます。

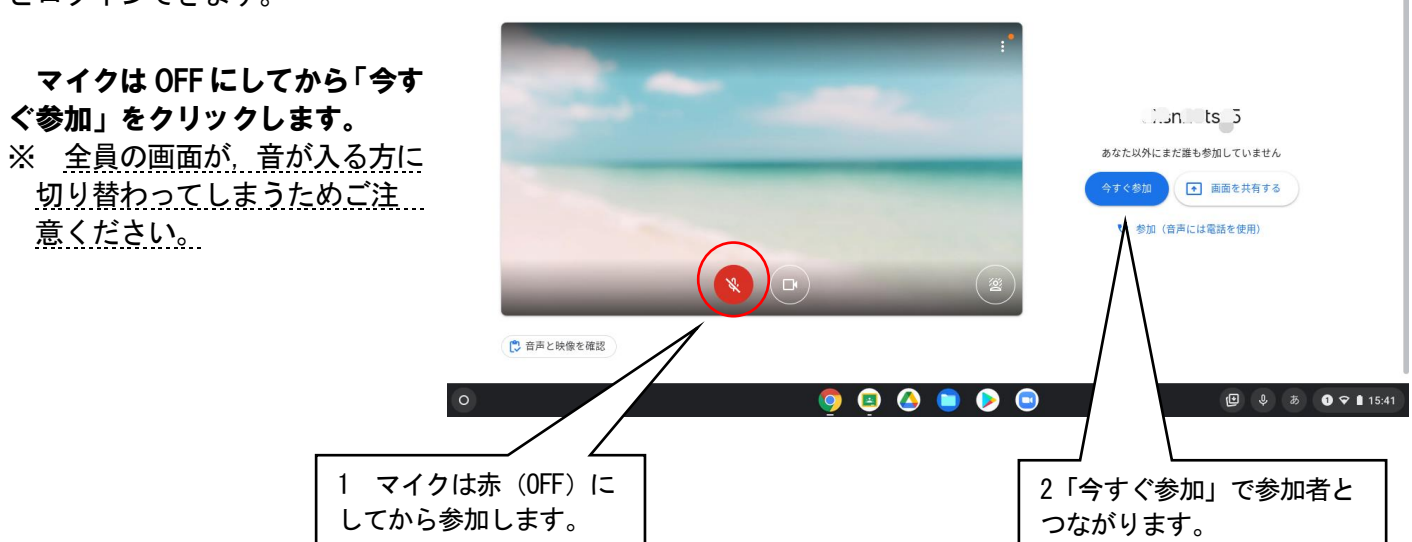

🖪 R3 陽東小 🛛 🗙 😭 Meet-tao-doug-qzm 🖲 🗙 🕂

← → C 
meet.google.com/tao-doug-qzm?authuser=0

🚺 Meet

※ 「Meet にカメラとマイクの使用を許可してください。」とメッセ—ジが出ます。
 必ず,ここで許可を押してください。
 後から変更できません。

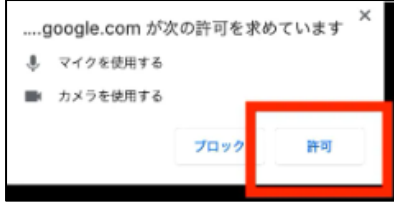

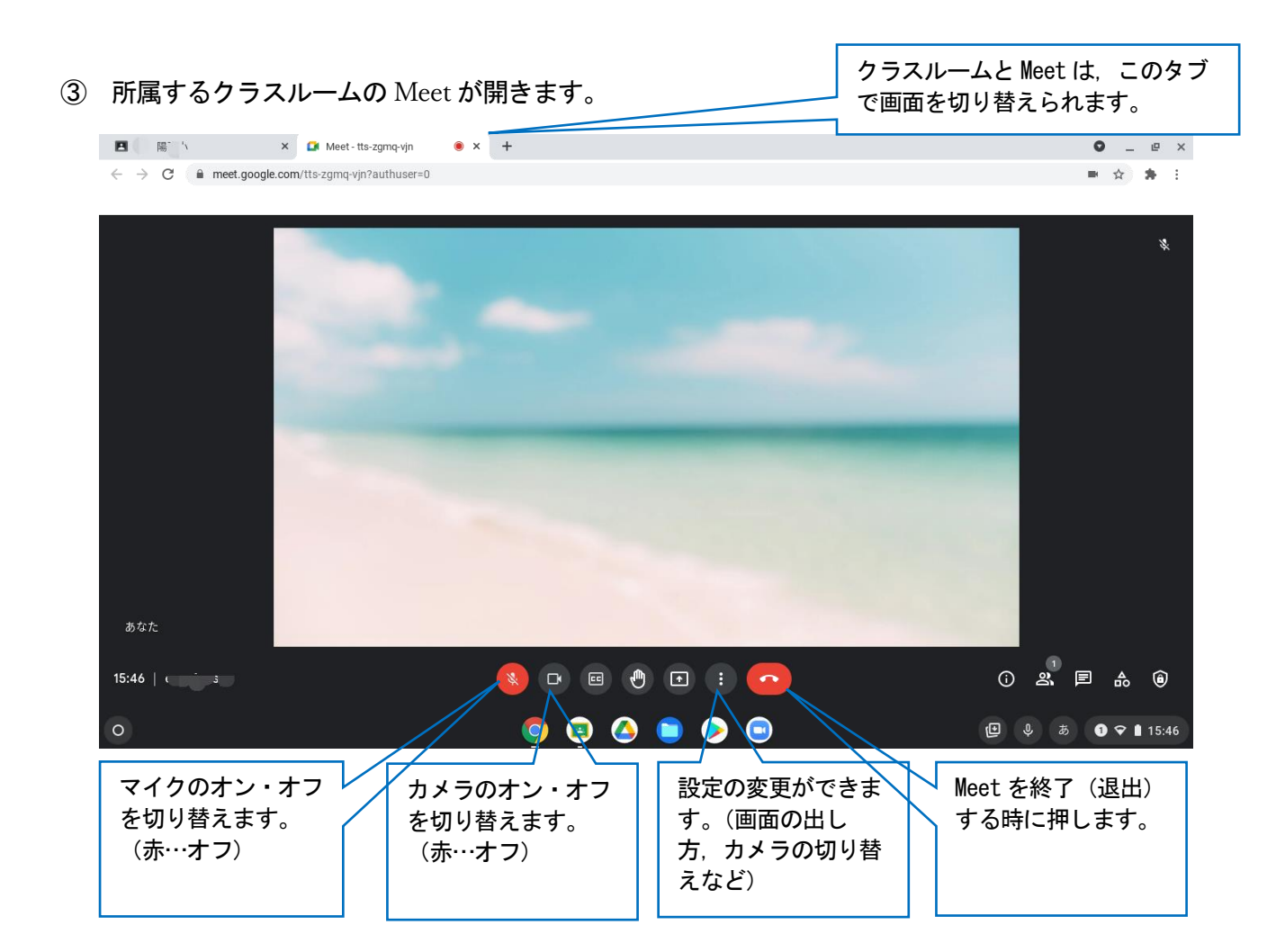

参考発言中の参加者が、 全画面レイアウトで表示されます。 ホワイトボード 0 レイアウトを変更 担任が話しているときなど、設定し てください。 カメラを切り替え 202 背景を変更 55 字幕 では 電話を通して音声を使用 Х 「スポットライト」表示であれば, 開題を報告 他の参加者がマイクをオンにして話 不正行為を報告  $\odot$ すと、そちらが全画面で表示され 1 トラブルシューティングとヘルコ 「スポットライト」を選択後、「×」 10字 をクリックすると、 レイアウト変更 ることとなります。各自のマイクは 😣 🖻 🙂 🖬 🚺 画面を閉じることができます。 OFFにしてください。 レイアウトを変更 レイアウトの選択は保存され。 ます × 用され ○ 自動 • • ○ タイル表示 スポットライト 0 #1K/-画面表示のさせ方 タイル このレイアワトでは、タイルのサイズを は、適宜切り替える ..... こともできます。

### ◇ Meet 終了の方法

- ① Meet の退出ボタンをクリックする。
- ② クラスルームを、右上の × で閉じる。

🔹 💽 🕘 🔁 🔋 🧖